Az egyetem által előfizetett adatbázisok jelentős része mostantól otthoni internetes hálózatról is hozzáférhető az egyetem polgárai számára.

Jelen pillanatban a következő adatbázisok otthoni használata lehetséges EduID azonosítást követően:

ARCANUM Digitális Tudománytár (ADT): <u>https://adt.arcanum.com/hu/</u> GONDOLAT Kiadó: <u>https://www.szaktars.hu/gondolat/</u> OSIRIS Kiadó: <u>https://www.szaktars.hu/osiris/</u>

TIT GONDOLAT Kiadó: <u>https://www.szaktars.hu/titgondolat/</u>

(A fenti 4 adatbázis esetében válassza a jobb felső sarokban a "Bejelentkezés", majd pedig a "Bejelentkezés edulD fiókkal" ikont. A legördülő listából válassza ki a "Magyar Táncművészeti Egyetem"-et, majd adja meg a kapott felhasználónevet és jelszót.)

L'HARMATTAN Digitális Adatbázis (HDA): https://openaccess.hu/

(Kattintson a "Tovább a platformra" feliratra, majd pedig jobb oldalon fent a "Bejelentkezés", majd pedig az "EdulD bejelentkezés" ikonra. A következő oldalon kezdje el gépelni az egyetem nevét és válassza ki a listából, utána kattintson a "Continue" lehetőségre. A következő oldalon adja meg a kapott felhasználónevet és jelszót.)

JSTOR: <u>https://www.jstor.org/</u>

(A jobb felső sarokban válassza a "Log in" majd pedig a "Find my institution" lehetőséget. A következő oldalon gépelje be, hogy "Hungarian Dance Academy", majd pedig adja meg a kapott felhasználónevet és a jelszót. A felugró ablakon válassza a "Continue without an account" lehetőséget.)

A következő online előfizetett folyóirataink szintén elérhetőek otthonról EdulD azonosítást követően:

- Dance Education in Practice: <u>https://www.tandfonline.com/loi/udep20</u>
- Journal of Dance Education: <u>https://www.tandfonline.com/loi/ujod20</u>
- Research in Dance Education: <u>https://www.tandfonline.com/loi/crid20</u>

A honlap megnyitása után a jobb felső sarokban található "Log in" feliratra kattintva válasszuk ki a "Acces through your institution" lehetőséget. A következő oldalon, a legördülő listából válasszuk a "Hungarian Research and Educational Federation (HREF)" lehetőséget majd a lap alján kattintsunk a "Magyar Táncművészeti Egyetem" nevére. Ez után a kiadó kezdőlapjára fog irányítani a böngésző. Zárjuk be, majd pedig újra nyissuk meg a folyóiratot az egyetem honlapjáról.

Ha valamelyik oldalon egyszer már belépett, ugyanazon az eszközön nem kell ismét megadni a felhasználónevet és jelszót, mert megjegyzi a rendszer.

Az eléréssel és belépéssel kapcsolatos probléma esetén írjon email-t az <u>eduid@mte.eu</u> email címre.